## UNIDAD DE ADMISIÓN E INFORMES DE LA DIREDDOC PNP

OUCHNIACIONAL DRIP OUCHANACIONAL DRIP PRES

OIRECTON OF EDUCACIÓN Y DOCTOR

NALORES

GUÍA DE PREINSCRIPCIÓN PARA LOS PROCESOS DE ADMISIÓN

# TÉRMINOS Y CONDICIONES DE PREINSCRIPCIÓN

Los datos ingresados por los postulantes tienen carácter de declaración jurada y serán usados para los fines del Proceso de Admisión Extraordinario 2025 a las EESTP PNP a Nivel Nacional; sírvase ingresar sus datos correctamente; asimismo, deberá tener en cuenta los siguientes términos y condiciones que:

- Ha tomado conocimiento del Proceso de Admisión a través de la Plataforma del Estado Peruano: <u>https://www.gob.pe/pnp</u> y en la Plataforma de la DIREDDOC PNP: <u>https://direddoc.pnp.edu.pe</u>; asimismo, ha leído y descargado de manera gratuita el Prospecto de Admisión.
- Se regirá estrictamente a las obligaciones y responsabilidades del Proceso de Admisión Extraordinario 2025 a las EESTP PNP a Nivel Nacional, que se encuentran especificados en el Prospecto de Admisión del Proceso de Admisión Extraordinario 2025 a las EESTP PNP a Nivel Nacional.
- Deberá ingresar diariamente a la Plataforma del Estado Peruano, a fin de tomar conocimiento de las convocatorias y comunicados que son emitidas por la Unidad de Admisión e Informes: <a href="https://www.gob.pe/pnp">https://www.gob.pe/pnp</a> y en la Plataforma de la DIREDDOC PNP: <a href="https://direddoc.pnp.edu.pe">https://direddoc.pnp.edu.pe</a>.

# GUÍA DE PREINSCRIPCIÓN

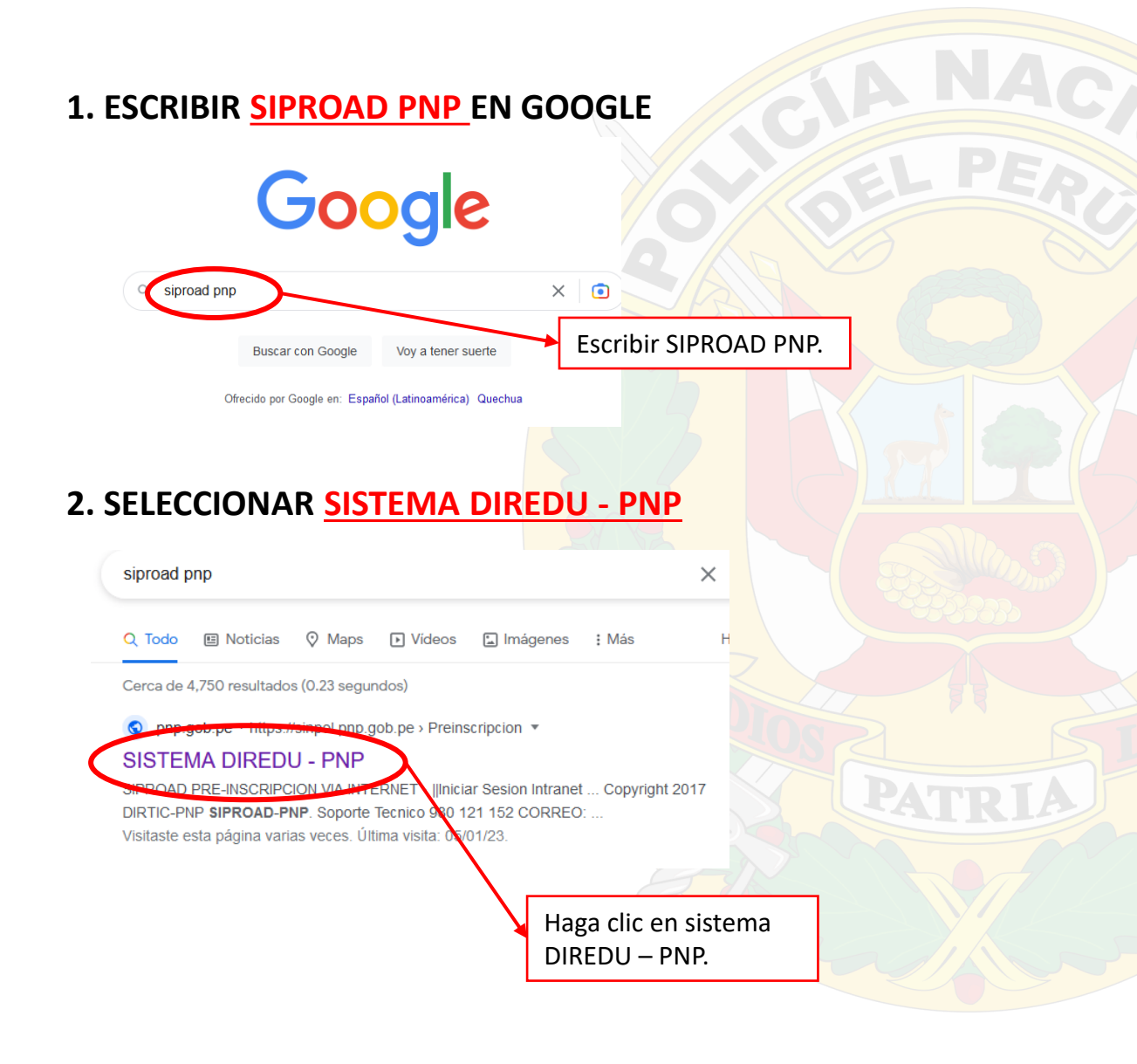

3. INGRESAR TODOS LOS DATOS DE ACUERDO A LA PARTIDA DE NACIMIENTO Y/O C4 (FICHA RENIEC), LUEGO HAGA CLIC EN <u>INGRESAR</u> DATOS.

| DATOS BASICOS                                                                                  |                                         | INGRESE SU CODIGO DE PRE-INSCR   |      |                     |
|------------------------------------------------------------------------------------------------|-----------------------------------------|----------------------------------|------|---------------------|
| DATOS INICIALES                                                                                |                                         |                                  |      |                     |
| SELECCIONE TIPO DE PROCE                                                                       | SO :                                    |                                  |      |                     |
| SELECCIONE TIPO DE PROCESO<br>admisión a la escuela de oficiales y<br>escuelas de suboficiales | A SIMILACIÓN CO<br>SUBOFICIALES DE SERV | ICIOS                            |      |                     |
| PROCESO DE ADMISION                                                                            | MODALIDAD DE INGRESO                    |                                  |      |                     |
| SELECCIONE. v                                                                                  | SELECCIONE                              |                                  | ~    |                     |
| PROCEDENCIA                                                                                    | ESCUELA                                 |                                  |      |                     |
| SELECCIONE                                                                                     | SELECCIONE                              |                                  | ~    |                     |
| NUMERO DOCUMENTO NACIONAL DE IDENTIDAD (DNI)                                                   | NOMBRES                                 |                                  |      |                     |
|                                                                                                | INGREAM NOMBREA                         |                                  |      |                     |
| INGRESAR APELLIDO                                                                              | INGRESAR APELLIDO                       | ERNO                             |      |                     |
| GENERO                                                                                         | ESTADO CIVIL                            |                                  |      |                     |
| SELECCIONE.                                                                                    | SELECCIONE.                             |                                  | v    |                     |
|                                                                                                |                                         |                                  |      |                     |
| DEPARTAMENTO NACIMIENTO                                                                        | PROVINCIA NACIMIENTO                    |                                  |      |                     |
| SELECCIONE ~                                                                                   | SELECCIONE                              |                                  | ~    |                     |
| DISTRITO NACIMIENTO                                                                            | FECHA NACIMIENTO                        |                                  |      |                     |
| SELECCIONE v                                                                                   | DD/MM/AAAA                              |                                  |      |                     |
|                                                                                                |                                         |                                  | На   | ga clic en ingresar |
| NOMBRES DE SU PADRE                                                                            | NOMBRES DE SU MADRE                     |                                  | 1 Iu | ga che en ingresar  |
| INGRESAR SOLO NOMBRES SIN APELLIDOS.                                                           | INGRESAR SOLO NOMBR                     | ES SIN APELLIDOS.                | da   | tos.                |
|                                                                                                |                                         |                                  |      |                     |
| PARA INICIAR CON LA PRE INSCRIPCION DEBE CONTAR CON LA INFORM                                  | IACION DE SUS FAMILIARES (PA            | URE, MAURE, HERMANOS Y APODERADO | ) ×  |                     |

## 4. SI HAS INGRESADO TUS DATOS CORRECTAMENTE, PODRÁ VISUALIZAR EL SIGUIENTE MENSAJE.

PROCESO DE PREINSCRIPCIÓN ONLINE

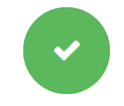

VALIDACION DE DATOS CORRECTA. LOS DATOS INGRESADOS TIENEN CARÁCTER DE DECLARACION JURADA Y SERÁN USADOS PARA LOS FINES DEL PROCESO AL CUAL SE PREINSCRIBE; SÍRVASE INGRESAR SUS DATOS, ASIMISMO DEBERÁ TENER EN CUENTA LOS SIGUIENTES TÉRMINOS Y CONDICIONES QUE:

HA TOMADO CONOCIMIENTO DEL
 PROCESO DE ADMISIÓN A TRAVÉS DE LA
 PÁGINA OFICIAL DE LA

PNP(https://www.policia.gob.pe), ASIMISMO HA LEÍDO Y DESCARGADO DE MANERA GRATUITA EL PROSPECTO DE ADMISIÓN.

- SE REGIRÁ ESTRICTAMENTE A LAS OBLIGACIONES Y RESPONSABILIDADES DEL PROCESO DE ADMISIÓN ESPECIFICADAS EN EL PROSPECTO DE ADMISIÓN.
- DEBERÁ INGRESAR DIARIAMENTE A LA PÁGINA OFICIAL PARA QUE TOME CONOCIMIENTO DE LOS COMUNICADOS.

5. PARA PODER CONTINUAR DEBERÁ DISMINUIR EL ZOOM DE TU COMPUTADOR.

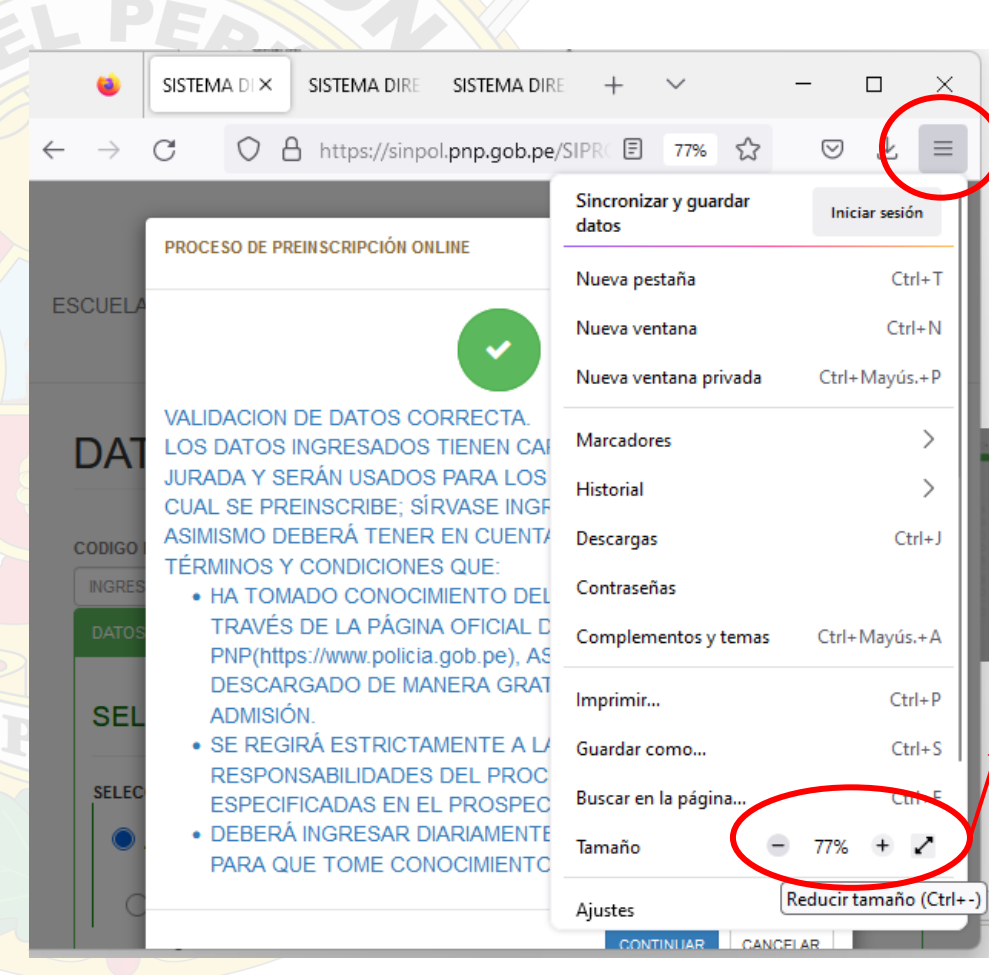

Haga clic en las tres rayas y/o puntos que le aparecerán en la parte superior derecha de la pantalla.

Posteriormente disminuya el zoom o tamaño de la pantalla. 6. SI USTED SE ENCUENTRA PREINSCRIBIÉNDOSE DESDE UN TELÉFONO MÓVIL, DEBERÁ HACER CLIC EN LOS TRES PUNTOS QUE SE ENCUENTRAN EN PARTE SUPERIOR DERECHA Y CONFIGURAR SU CELULAR EN SITIO ESCRITORIO.

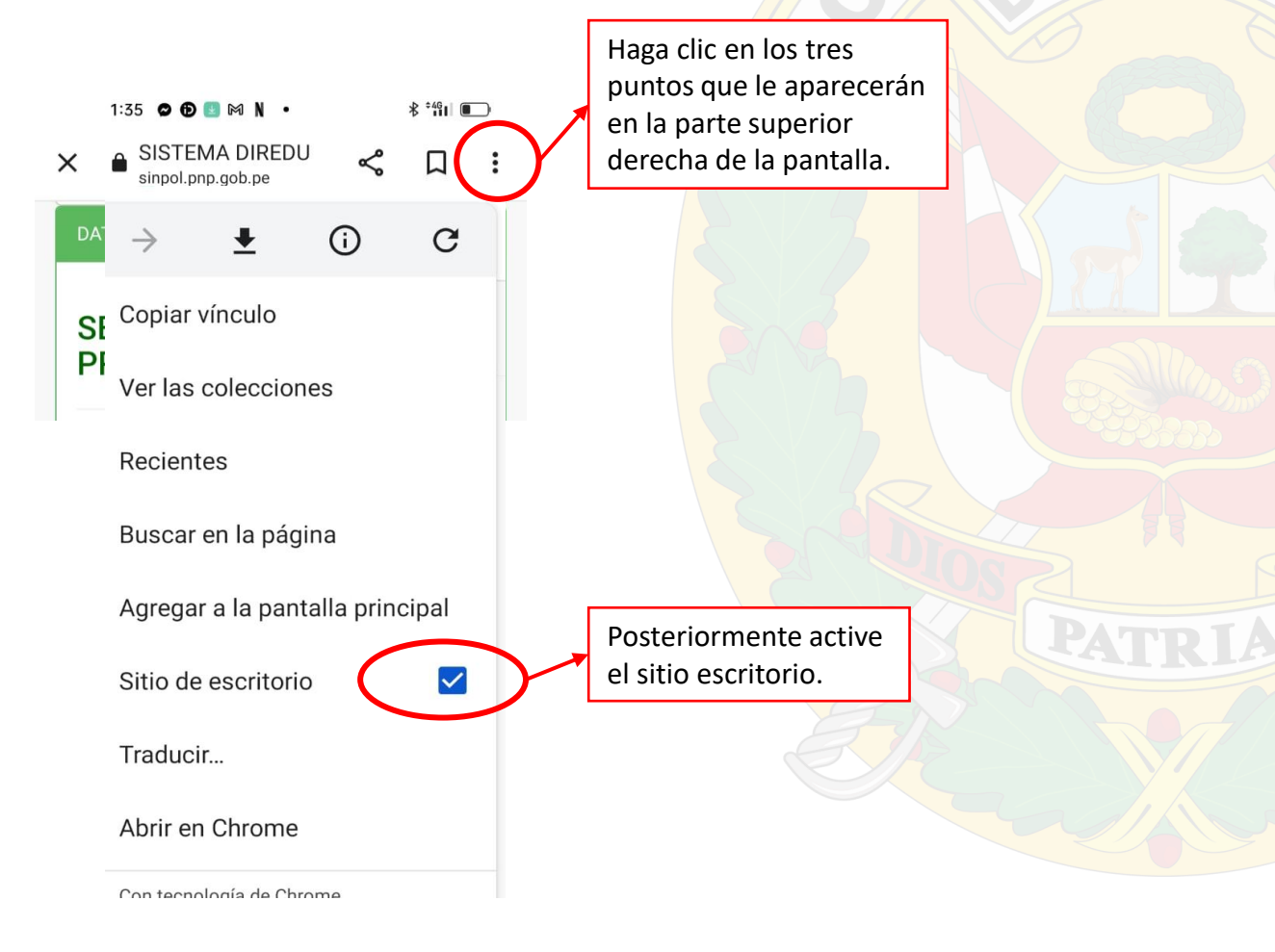

#### 7. UNA VEZ REALIZADO LOS PROCEDIMIENTOS ANTERIORMENTE EXPLICADOS DEBERÁ DAR CLIC EN CONTINUAR.

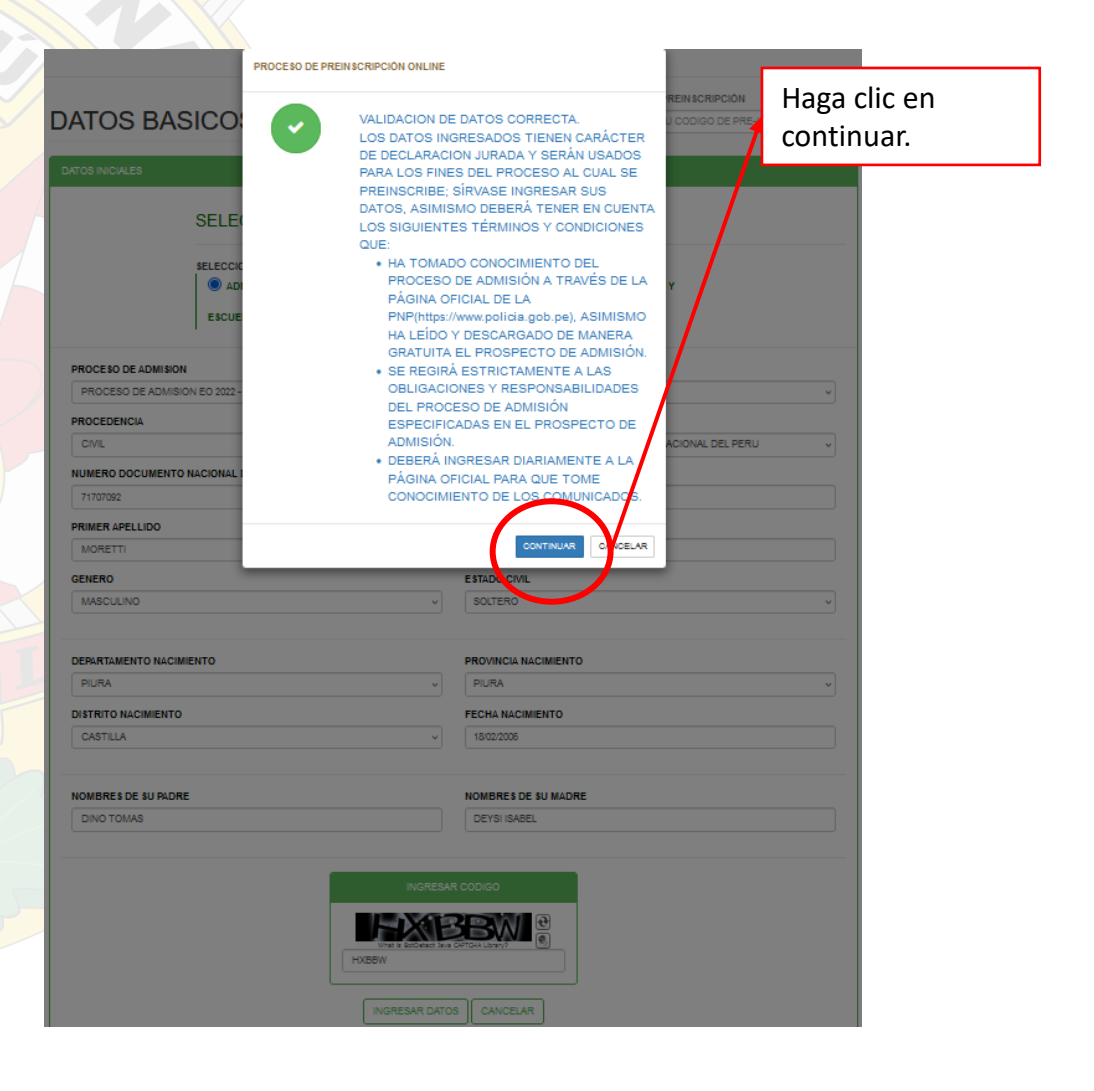

8. DEBERÁ INGRESAR LOS DATOS SOLICITADOS EN ESTA PANTALLA (EL DOMICILIO TIENE QUE SER ACTUAL), UNA VEZ REGISTRADO DARÁ CLIC EN <u>REGISTRAR DOMICILIO</u>. 9. POSTERIORMENTE LE APARECERÁ EL SIGUIENTE MENSAJE EL CUAL DEBE <u>ACEPTAR</u> PARA PODER CONTINUAR.

| DATOS DOMICILIO<br>(Croquis no registrable por el<br>postulante) | Postulante :<br>Tipo de Proceso: ADMISION<br>Nombre de Proceso :<br>Escuela : | PERC DA<br>(Ci<br>po | ATOS DOMICIL<br>roquis no regis<br>stulante) | EINSCRIPCIÓN ONLINE<br>SE REGISTRO SATISFACTORIAMENTE |                |
|------------------------------------------------------------------|-------------------------------------------------------------------------------|----------------------|----------------------------------------------|-------------------------------------------------------|----------------|
| FORMULARIO DE DATOS - DOMICILIO ACTUAL                           |                                                                               | DAT                  | TOS DOMICILIO ACTUAL                         |                                                       |                |
| DEPARTAMENTO DOMICILIO                                           | PROVINCIA DOMICILIO                                                           |                      | CAJAMARCA CHOTA                              | CHOTA JS S ALQUILADO                                  | 000000000 null |
| SELECCIONE ~                                                     | SELECCIONE ~                                                                  |                      |                                              |                                                       |                |
| DISTRITO DOMICILIO                                               | DIRECCIÓN                                                                     |                      |                                              |                                                       |                |
| SELECCIONE V                                                     | INGRESAR DIRECCIÓN ACTUAL                                                     |                      |                                              |                                                       |                |
| REFERENCIA DOMICILIO                                             | TIPO DOMICILIO                                                                |                      |                                              |                                                       |                |
| INGRESAR REFERENCIA DEL DOMICILIO                                | SELECCIONE                                                                    |                      |                                              |                                                       |                |
| TELEFONO FIJO O CELULAR                                          | CORREO ELECTRÓNICO                                                            |                      |                                              |                                                       |                |
| INGRESE NUMERO DE TELEFONO                                       | INGRESE SU DIRECCIÓN ELECTRONICA                                              |                      |                                              |                                                       | Haga clic en   |
| DATOS DOMICILIO ACTUAL                                           |                                                                               |                      |                                              |                                                       | aceptar.       |
| REGRESA                                                          | Haga clic en<br>continuar.                                                    |                      |                                              |                                                       |                |

**10. DEBERÁ REGISTRAR LOS DATOS DE LA FAMILIA** (PADRE, MADRE Y/O APODERADO), AL MOMENTO DE REGISTRAR SELECCIONARÁ A UN APODERADO, DEBE TENER EN CUENTA QUE PARA QUE EL DATO QUEDE REGISTRADO DEBE DAR CLIC EN INGRESAR DATOS.

(\*) REGISTRE FAMILIARES (PADRE, MADRE, HERMANOS MAYORES DE EDAD U OTRA PERSONA QUE HAGA VECES DE APODERADO

DATOS DE LA FAMILIA

Postulante : Tipo de Proceso: ADMISIO

Nombre de Proceso Escuela

#### 11. UNA VEZ REGISTRADO LOS DATOS SOLICITADOS SE DARÁ CLIC EN CONTINUAR Y POSTERIORMENTE EN EL SIGUIENTE MENSAJE EL CUAL DEBE ACEPTAR.

|       | ORMULARIO DE DATOS - DEL FA                                                                                                    | ILIAR                                                                       |                                                        |                                                                                                    |                                                                                                    |            |                |                              |
|-------|----------------------------------------------------------------------------------------------------|-----------------------------------------------------------------------------|--------------------------------------------------------|----------------------------------------------------------------------------------------------------|----------------------------------------------------------------------------------------------------|------------|----------------|------------------------------|
|       | (*) REGISTRE FAMILIARES (PA                                                                                                    | DRE, MADRE, HERMANOS MAYO                                                   | DRES DE EDAD U C                                       | DTRA PERSONA QUE HAGA                                                                                                    | VECES DE APODERADO)                                                                                            |            | ×              |                              |
| P     | VARENTESCO<br>SELECCIONE<br>IOMBRE 5<br>RIGRESAR NOMBRES<br>EQUINDO APELLIDO<br>RIGRESAR APELLIDO MATERNO<br>NIGRESAR DATOS CANCEL                                                                                        | R                                                                           | ~<br>                                                  | NUMERO DHI (DOCUME<br>NORESAR DHI (OB DK<br>PRIMER APELLOD<br>NORESAR APELLOD<br>265TE FAMILLAR VIVE<br>9 BI ONO<br>2 CONSIDERAR A ESTE<br>0 SI NO | NTO NACIONAL DE IDEN<br>(TOS)<br>MATERNO<br>FAMILIAR COMO APODE                                                | TIDAD)     |                |                              |
|       | EDICIÓN DNI                                                                                                    | APELLIDOS Y HOMBH                                                           | RE S                                                   | PARENTESCO<br>MADRE<br>PADRE                                                                                                    | APODER<br>SI<br>NS                                                                                             | ADO        | Haga<br>contir | clic en<br>nuar.             |
|       |                                                                                                    |                                                                             | <b>H</b> REGRESER                                      | CONTINUAR D                                                                                                    |                                                                                                    |            |                |                              |
|       | AL                                                                                                    | PROCESO DE PREINSC                                                          | CRIPCIÓN ONLINE                                        |                                                                                                    |                                                                                                    |            |                | SIPROAD PR                   |
| OLICI | AL<br>DATOS DE<br>FORMULARO CE DATOS<br>(*) REGISTRE FAMILLO                                                                                                    | PROCESO DE PREINSC<br>LA F.<br>DEL PAILES<br>RES (PADRE, INDRE/HEMANIDS MAX | CRIPCIÓN ONLINE<br>REGISTRO DEL                        | . FAMILIAR FUE EXITOSO.                                                                                                    | VLIN<br>Automotopulary<br>ACEPTAR                                                                              |            | Haga           | SPROAD PR                    |
| ouci  | AL<br>DATOS DE<br>FORMULARIO DE DATOS<br>(*) REGISTRE FAMILU<br>PARENTESCO                                                                                                    | PROCESO DE PREINSO<br>LA F.<br>ELE FAMER<br>RES (PADRE, MADRE; HEMMANDS MAR | CRIPCIÓN ONLINE<br>REGISTRO DEL                        | . FAMILIAR FUE EXITOSO.                                                                                                    | ACCPTOR<br>ACCPTOR<br>ACCPTOR<br>ACCPTOR<br>ACCPTOR<br>ACCPTOR                                                 |            | Haga<br>acepta | SPROAD PR                    |
| ouce  | AL PORTUGA DE DATOS DE PORTUGARO CE DATOS PORTUGARO CE DATOS PARENTE SCO SELECCONE: NOMBRE S NOMBRE S NOMBRE SEGUNDO APELLIDO NORESAR APELLIDO N                                                                          | PROCESO DE PREINSC<br>LA F<br>ECE FAILLA<br>RES (PADRE, HADRE; HERMANDS MAX | CRIPCIÓN ONLINE<br>REGISTRO DEL<br>YORES DE EDAD U OT  | LFAMILIAR FUE EXITOSO.                                                                                                    | ACEPTAR<br>ACEPTAR<br>COMO APODERADO?                                                                          |            | Haga<br>acepta | sproad pr<br>clic en<br>ar.  |
| OLICE | AL  PORTUGA DE DATOS  PORTUGARO DE DATOS  PORTUGARO DE DATOS  PORTUGARO DE DATOS  REGESAR DOMORES  SEGUNDO APELLIDO  NORESAR APELLOD  NORESAR APELLOD  NORESAR APELLOD  NORESAR APELLOD  NORESAR APELLOD  NORESAR APELLOD | RED (PADRE) HADNE; HERMANDS MAT                                             | CRIPCIÓN ONLINE<br>REGISTRO DEL<br>YORES DE EDAD U OI  | I.FAMILIAR FUE EXITOSO.                                                                                                    | ACCIVAR<br>ACCIVAR<br>CROMAL DE IDENTIDAD)                                                                     |            | Haga<br>acepta | sproad pr<br>clic en<br>ar.  |
|       | AL                                                                                                    |                                                                             | CRIPCIÓN ONLINE<br>REGISTRO DEL<br>YORES DE EDAD JO OL | ERAMILIAR FUE EXITOSO.                                                                                                    | ACCPTAN<br>ACCPTAN<br>CCIONAL DE IDENTIDAD)<br>CCIONAL DE IDENTIDAD)                                           |            | Haga<br>acept  | sproad pr<br>clic en<br>ar.  |
|       | AL                                                                                                    |                                                                             | CRIPCIÓN ONLINE<br>REGISTRO DEL<br>YORES OF EDATI U OT |                                                                                                    | CCOPTAR<br>CALIN<br>CALIN<br>CALIN<br>CALIN<br>CALIN<br>COMO APODERADO?<br>COMO APODERADO?<br>CAPODERADO<br>SI | VIVE<br>SI | Haga<br>acept  | sprioad pr<br>clic en<br>ar. |
| OLICE | AL  PORTUGA DE DATOS  PORTUGARO DE DATOS  PORTUGARO DE DATOS  PORTUGARO DE DATOS  REGRESAR DOMORES  SEGUNDO APELLIDO  REGRESAR DATOS  DETOS FAMILARES ACT  EXECTÓN  DM  DM  DM  DM  DM  DM  DM  DM  DM  D                 | ALE APELLIDOS Y NOM 00001 C.C.A                                             | CRIPCIÓN ONLINE<br>REGISTRO DEL<br>YORES DE EDAD U OT  | LAMILIAR FUE EXITOSO.                                                                                                    | ACCITICATION APODERADO?                                                                                        |            | Haga<br>acepta | sproad pr<br>clic en<br>ar.  |

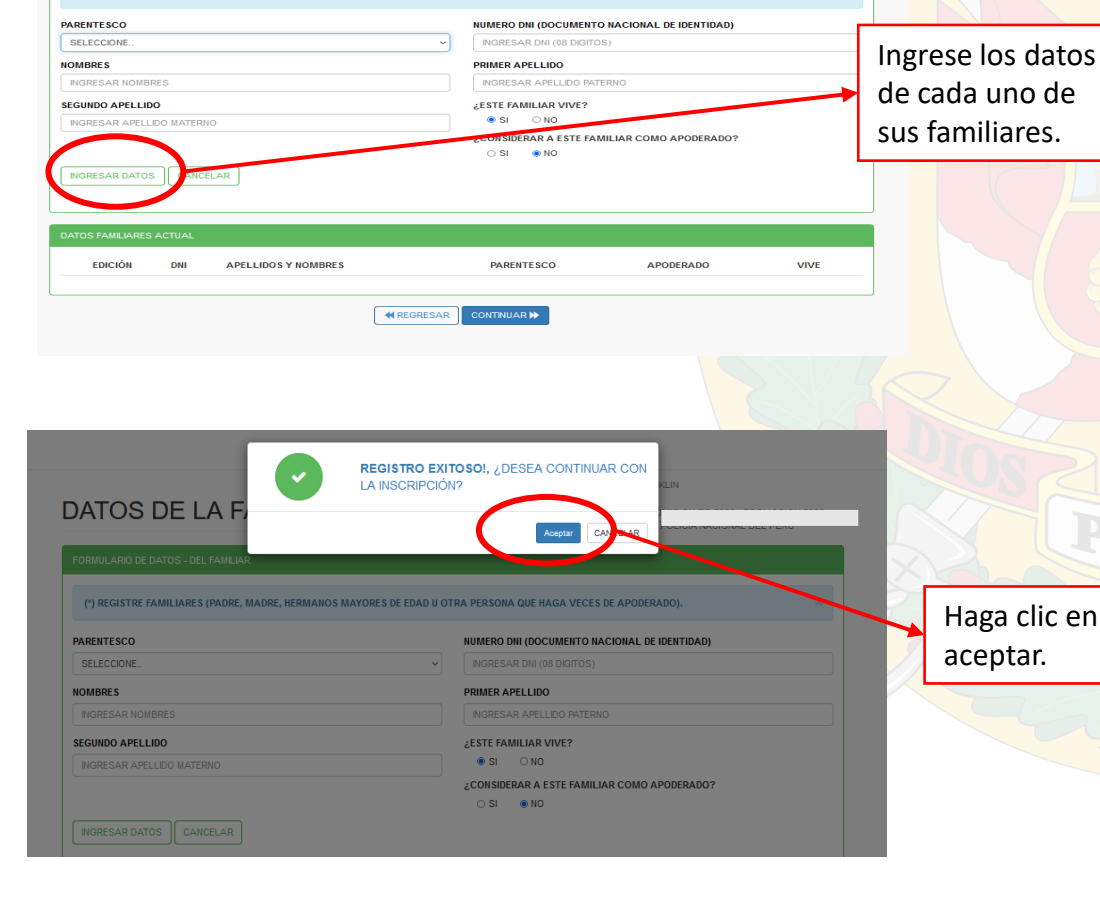

Haga clic en

aceptar.

12. EN ESTA PANTALLA DEBERÁ DAR CLIC EN CADA BOTÓN DE ACCIONES Y REGISTRAR DATOS DEL DOMICILIO DE FAMILIARES, POSTERIORMENTE HACER CLIC EN <u>GUARDAR</u>.

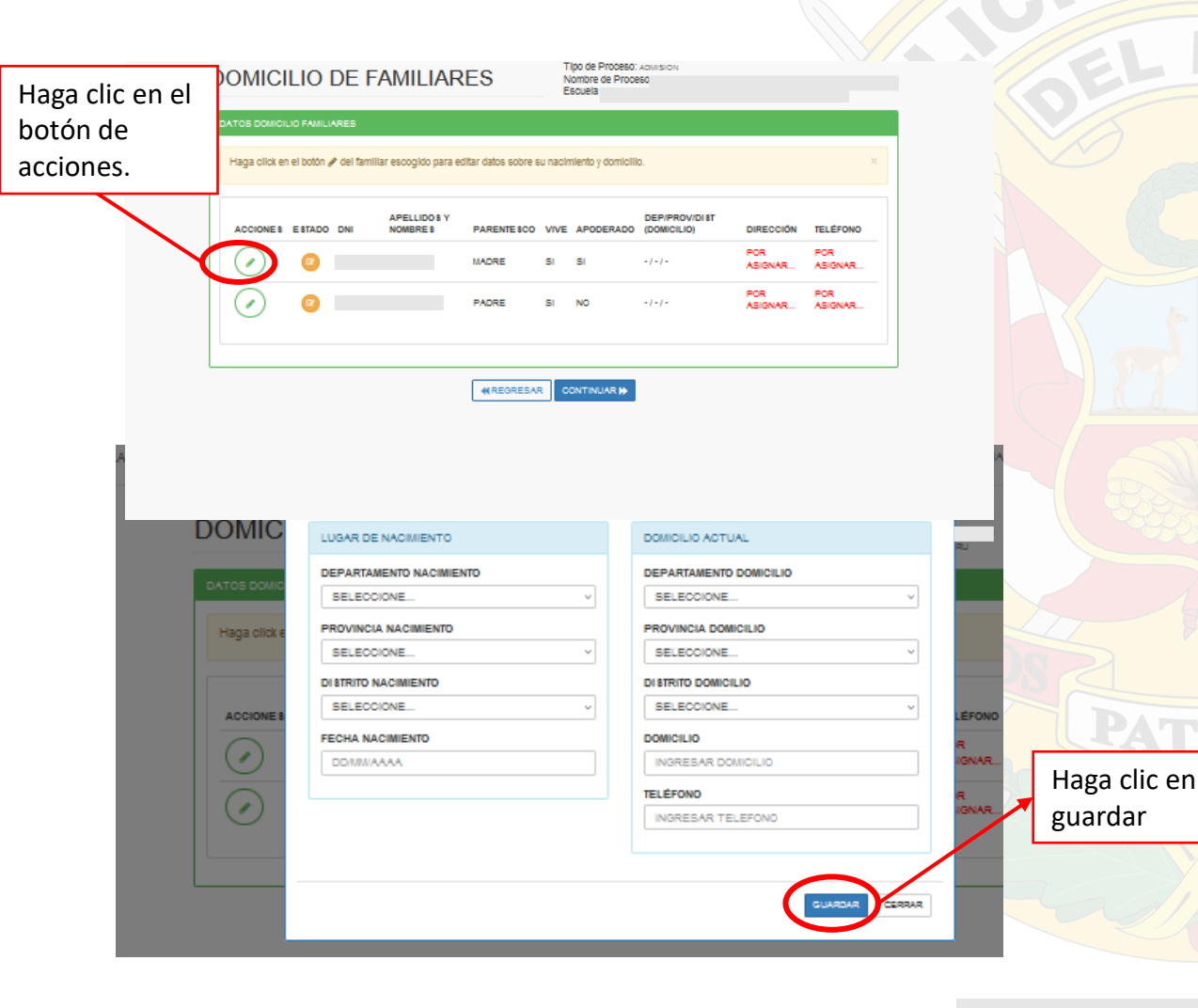

13. UNA VEZ REGISTRADO LOS DATOS DEL DOMICILIO DE FAMILIARES, SE DARÁ CLIC EN CONTINUAR DE ACUERDO A LA PRIMERA IMAGEN MOSTRADA Y POSTERIORMENTE EN EL SIGUIENTE MENSAJE DE REGISTRO EXITOSO PARA CONTINUAR.

#### 14. EN ESTA PANTALLA DEBERÁ DAR CLIC EN CADA BOTÓN DE ACCIONES Y REGISTRAR DATOS DE OCUPACIÓN DE FAMILIARES, POSTERIORMENTE HACER CLIC EN <u>GUARDAR</u>.

|                       | HACEN CLIC EN GOARD                                     | <u>AN</u> .                                                   |                 | POSTERIORMENTE EN EL SIGUIENTE MENSAIE DE                                                                         |
|-----------------------|---------------------------------------------------------|---------------------------------------------------------------|-----------------|----------------------------------------------------------------------------------------------------|
|                       | OCUPACION DE FAMILIARES                                 | Tipo de Proceso: ADMISION<br>Nombre de Proceso :<br>Escuela : |                 | REGISTRO EXITOSO PARA CONTINUAR.                                                                                  |
| Haga clic e           | en el Hon de los familiares                             |                                                               |                 |                                                                                                    |
| botón de<br>acciones. | a click en el botón 🖋 del familiar escogido para editar | datos sobre la ocupacion y procedencia.                       | X               | OCUPACION DE FAMILIARES                                                                                           |
| X                     | APELLIDOS Y                                             | CENTRO DE                                                     |                 | OCUPACION DE LOS FAMILIARES                                                                                       |
|                       | ACCIONES ESTADO DNI NOMBRES PARENTE                     | SCO VIVE APODERADO PROCEDENCIA TRABAJO                        | POR             | Haga click en el botón 🌶 del familiar escogido para editar datos sobre la ocupacion y procedencia. 🛛 🗶            |
|                       | MADRE                                                   | SI SI ASIGNAR POR ASIGNAR                                     | ASIGNAR         |                                                                                                    |
|                       |                                                         | POR POR ASIGNAR<br>SI NO ASIGNAR                              | POR<br>ASIGNAR_ | ACCIONES ESTADO DNI APELLIDOS Y CENTRO DE CARGO                                                                   |
|                       |                                                         |                                                               |                 | MADRE SI SI                                                                                                    |
|                       | ≪ REGR                                                  | ESAR CONTINUAR ()                                             |                 | ADRE SI NO     Haga clic en     continuar                                                                         |
|                       |                                                         |                                                               |                 |                                                                                                    |
|                       | CIC<br>DATOS DE OCUPACIÓN DE P P, JORGE (PADRE).        |                                                               | x IIAm          |                                                                                                    |
|                       |                                                         | INFORMACION RELACIONADA AL TRABAJO                            | L PERU          |                                                                                                    |
|                       | GRADO DE INSTRUCCIÓN                                    | OCUPACION                                                     |                 |                                                                                                    |
|                       | SELECCIONE                                              | SELECCIONE                                                    |                 |                                                                                                    |
|                       | idk                                                     | CENTRO DE TRABAJO                                             |                 |                                                                                                    |
|                       | INFORMACION RELACIONADA A LA PROCEDENCIA                | INGRESAR CENTRO DE TRABAJO                                    |                 |                                                                                                    |
|                       | PROCEDENCIA                                             |                                                               |                 |                                                                                                    |
|                       | ES SELECCIONE                                           |                                                               | tGO             |                                                                                                    |
|                       |                                                         | INGRESAR CARGO QUE DESEMPEÑA                                  | Haga clic en    | Haga dick en el botón 🖍 del familiar escogido para editar datos sobre su hadmiento y domicilio.                   |
|                       |                                                         | INGRESO MEN SUAL S/                                           | guardar         |                                                                                                    |
|                       |                                                         | S/. INGRESO MENSUAL EN SOLES .0                               | 00 Baaraan      | APELLIDOS Y<br>ACCIONES ESTADO DNI NOMBRES PARENTESCO VIVE APODERADO DEPIPROVIDIST (DOMICILIO) DIRECCIÓN TELÉFONO |
|                       |                                                         |                                                               |                 |                                                                                                    |
|                       |                                                         |                                                               |                 |                                                                                                    |
|                       |                                                         | GUARDAR                                                       | CERRAR          |                                                                                                    |

15. UNA VEZ REGISTRADO LOS DATOS DE OCUPACIÓN

DE FAMILIARES, SE DARÁ CLIC EN CONTINUAR DE

ACUERDO A LA PRIMERA IMAGEN MOSTRADA Y

16. EN ESTA PANTALLA SE LLENARÁ DATOS DE LICENCIA DE 17. UNA VEZ REGISTRADO LOS DATOS DE NACIONALIDAD, SE DARÁ CLIC EN <u>CONTINUAR</u>. CONDUCIR SI ES QUE EL POSTULANTE TUVIERA (NO ES OBLIGATORIO), DAR CLIC EN INGRESAR DATOS Y POSTERIORMENTE HACER CLIC EN ACEPTAR. ripo de Prodeso. Admisión DATOS NACIONALIDAD Nombre de Proceso : Escuela : Tipo de Proceso: ADMISION (\*) EL REGISTRO DE LICENCIA DE CONDUCIR ES OPCIONAL DATOS NACIONALIDAD Nombre de Proceso : ( Escuela TIPO NACIONALIDAD (PERUANA) NRO DE LICENCIA DE CONDUCIR CLASE CATEGORIA INGRESAR LICENCIA CLASE CATEGORIA NGRESAR DATOS CANCELAR (\*) EL REGISTRO DE LICENCIA DE CONDUCIR ES OPCIONAL DETALLE EDITAR TIPO NACIONALIDAD TIPO NACIONALIDAD (PERUANA) NRO DE LICENCIA DE CONDUCIR CLASE CATEGORIA PERUANO DE NACIMIENTO Û DE NACIMIENTO NGRESAR LICENCIA CLASE CATEGORI/ NGRESAR DATOS NCELAR Haga clic en **4** REGRESA CONTINUAR 🕪 ingresar datos Haga clic en continuar. PROCESO DE PREINSCRIPCIÓN ONLINE DATOS NACION REGISTRO DE DATOS EXITOSO. (\*) EL REGISTRO DE LICENCIA DE C Haga clic en TIPO NACIONALIDAD (PERUANA) NRO DE LICENCIA DE CONDUCIR CLASE aceptar.

18. ESTA PANTALLA LE MOSTRARÁ UN MENSAJE INDICÁNDOLE QUE SU PREINSCRIPCIÓN HA SIDO ÉXITOSA, POSTERIORMENTE HACER CLIC EN <u>CONTINUAR</u> PARA FINALIZAR.

PROCESO DE PREINSCRIPCIÓN ONLINE **5 NACION** ¡PREINCRIPCIÓN EXITOSA! CLICK EN CONTINUAR PARA FINALIZAR. CONTINUAR CERRAR TRO DE LICENCIA DE CONDUCIR ES OPCIONAL Haga clic en CONTINUAR.

## 19. EN ESTA PANTALLA LE MOSTRARÁ EL CÓDIGO DE PREINSCRIPCIÓN EL CUAL DEBERÁ IMPRIMIR.

| ESTADO DEL PROCESO DE<br>ADMISION DEL POSTULANTE | Tipo de Proceso: ADMISIÓN<br>Nombre de Proceso :<br>Escuela : |                 |
|--------------------------------------------------|---------------------------------------------------------------|-----------------|
| DATOS DEL POSTULANTE                             |                                                               |                 |
|                                                  | 23543-11486                                                   |                 |
| POSTULANTE                                       |                                                               |                 |
| FECHA DE NACIMIENTO                              |                                                               | CODIGO DE       |
| EDAD                                             |                                                               | PREINSCRIPCION. |
| UBIGEO DE NACIMIENTO                             |                                                               |                 |
| UBIGEO DE DOMICILIO                              |                                                               |                 |
| DIRECCIÓN                                        |                                                               |                 |
| TELEFONO                                         |                                                               |                 |
| CORREO ELECTRONICO                               |                                                               |                 |
| PROCEDENCIA                                      |                                                               |                 |
| PERUANO                                          |                                                               |                 |
|                                                  |                                                               |                 |

#### EVALUACIÓN DE TALLA Y PESO

USTED SE ECUENTRA PREINSCRITO Y CONFIRMA QUE HA TOMADO CONOCIMIENTO DE LO SIGUIENTE: 1) DEL PROCESO DE ADMISIÓN A TRAVÉS DE LA PÁGINA OFICIAL DE LA PINP (http://www.policia.gob.pe), ASIMISMO HA LEIDO Y DE SCARGADO DE MANERA GRATUITA EL PROSPECTO DE ADMISIÓN. 2) SE REGIRÁ ESTRICTAMENTE A LAS OBLIGACIONES Y RESPONSABILIDADES DEL PROCESO DE ADMISIÓN ESPECIFICADAS EN EL PROSPECTO DE ADMISIÓN. 3) DEBERÁ INGRESAR DIARIAMENTE A LA PÁGINA OFICIAL PARA QUE TOME CONOCIMIENTO DE LOS COMUNICADOS.

#### RESUMEN DE EXAMENES

DESCRIPCION

NOTA

SITUACION